## Синхронизировать время с сервером времени в Интернете

При регистрации внутреннего ключа через сервис UmCa, может возникать ошибка из-за разницы серверного времени и пользовательского (установленного на ПК)

B Windows 10 вы можете изменить отображаемое время сами или настроить его автоматическую синхронизацию с сервером времени в Интернете, что позволит вашим часам всегда отображать правильное время.

1. Откройте меню "Пуск" и зайдите в "Параметры".

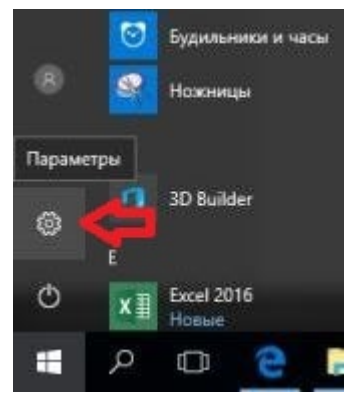

**2.** Откройте "Время и язык", нажмите с левой стороны на "Дата и время". Чтобы включить синхронизацию времени – нажмите на переключатель возле "Установить время автоматически", чтобы он стал в положение "Вкл."

| flag | раметры              |                                          | ×   |
|------|----------------------|------------------------------------------|-----|
| 0    | 5 Главная            | Дата и время                             |     |
|      | Найти параметр       | 🔎 Дата и время                           | Î   |
| Bp   | емя и взык           | 8:14, 3 ноября 2017 г.                   | - 1 |
| 同    | Дата и время         | Установить время автоматически Вкл.      |     |
| A.   | Регион и язык        | Автоматически устанавливать часовой пояс |     |
| Q    | Распознавание голоса | Откл.                                    |     |
|      |                      | Изменить дату и время                    |     |
|      |                      | Изменить                                 |     |

В зависимости от версии OC Windows в Настройках даты и времени может отображаться кнопка "Синхронизация" при нажатии на которую время так же синхронизируется.

| Параметры            |                                                                                                    |
|----------------------|----------------------------------------------------------------------------------------------------|
| <b>Плавная</b>       | Дата и время                                                                                                    |
| Найти параметр       | Текущие дата и время                                                                                                    |
| Время и язык         | 09:19, среда, 3 ноября 2021 г.                                                                                                 |
| 🗟 Дата и время       | Синхронизация часов<br>Последняя успешная синхронизация времени:03.11.2021 09:06:54<br>Соввор временизуть dc2 ws a-back com на |
| 🕲 Регион             | Синхронизировать                                                                                                    |
| а <sup>≇</sup> Язык  | Часовой пояс                                                                                                    |
| Распознавание голоса | (UTC+02:00) Вильнюс, Киев, Рига, София, Таллин, Хельсинки 🗸                                                                    |
|                      | Автоматически переходить на летнее время и обратно Вкл.                                                                        |
|                      | Показывать дополнительные календари на панели задач                                                                            |
|                      | Не показывать дополнительные календари $\lor$                                                                                  |

\_\_\_\_\_

## Ещё один из вариантов проблемы с синхронизацией времени некорректно установленный сервер синхронизации:

Вы можете выбрать с каким сервером будет синхронизироваться время, для этого немного ниже нажмите на "Дополнительные параметры даты и времени, региональные параметры"

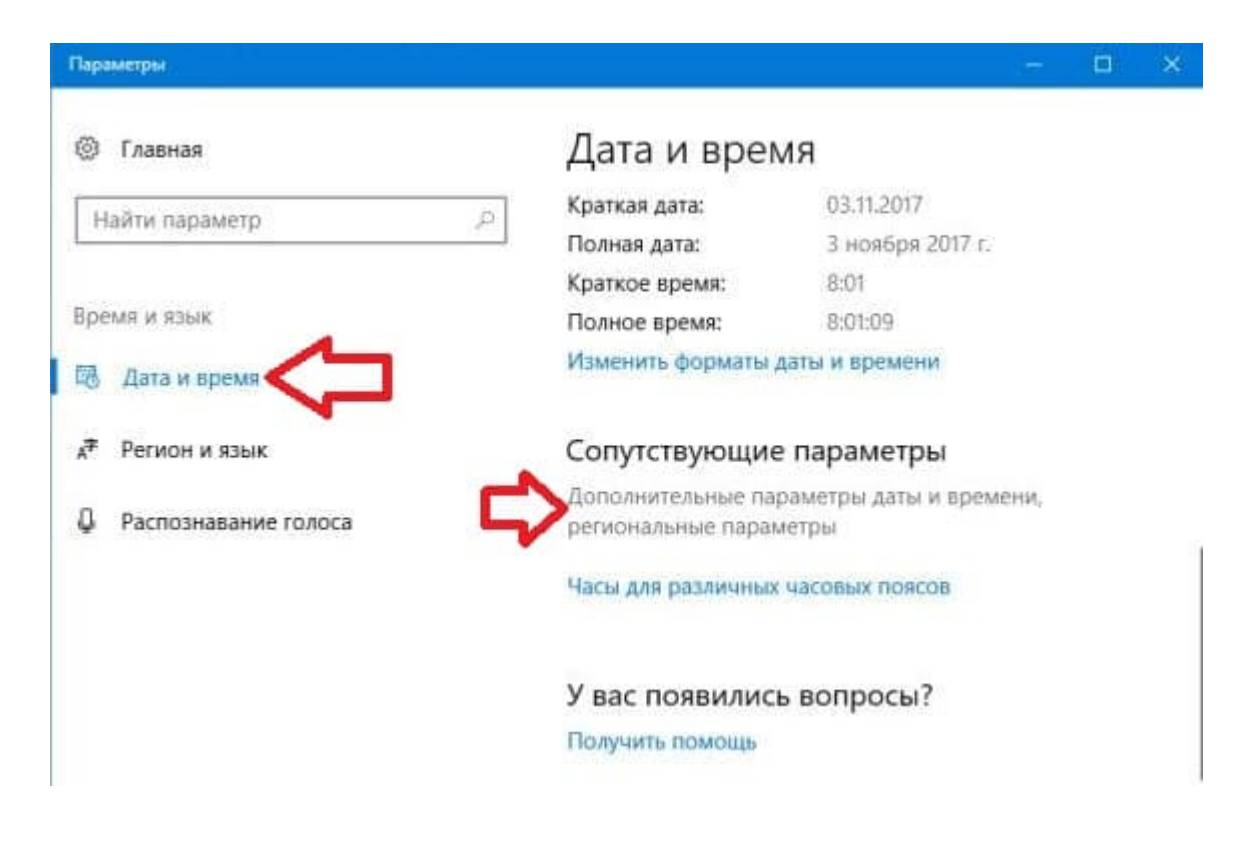

## Нажмите на "Дата и время".

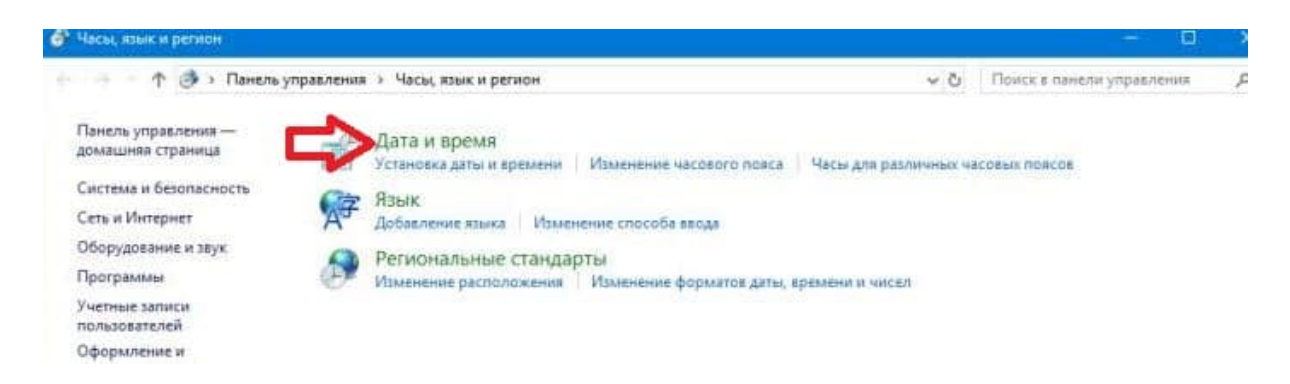

Перейдите во вкладку "Время по интернету" и нажмите на "Изменить параметры".

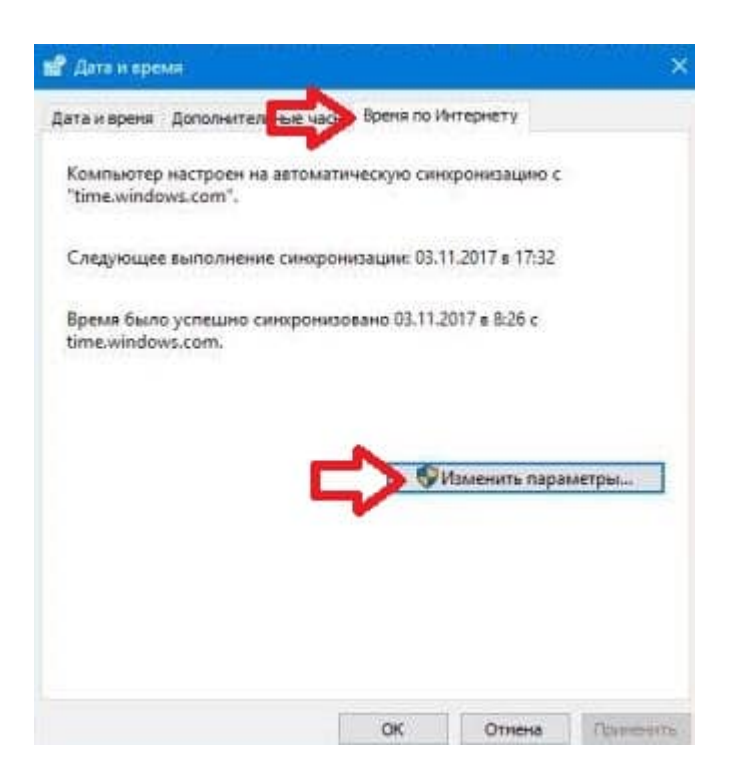

Возле "Сервер" выберите из списка сервер с которым хотите синхронизировать время и нажмите на "Обновить сейчас", чтобы увидеть может ли компьютер синхронизировать время с выбранным вами сервером. Если ниже напишет "Время было успешно синхронизировано …" нажмите на "ОК".

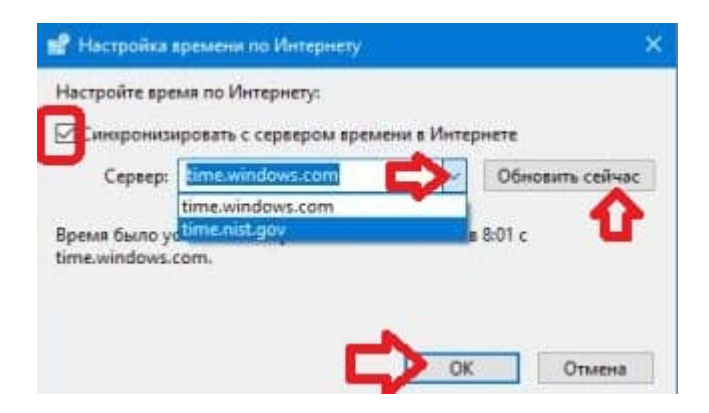